## ISTRUZIONI OPERATIVE PER PERFEZIONARE LE CANDIDATURE AMMESSE CON RISERVA (ALLEGATO B)

- Selezionare la sezione 'Servizi al cittadino' del menù posto in alto nella Homepage del Portale istituzionale della Regione Basilicata;
- Scegliere la sottosezione 'Avvisi e Bandi' dal menù a tendina o https://portalebandi.regione.basilicata.it/;
- Cliccare sul menù a tre linee posto in alto a destra e scegliere la voce 'Accedi alle tue istanze';
- Autenticarsi tramite Spid;
- Accedere come 'Cittadino';
- Scegliere la voce 'Gestisci istanze' tra l'elenco posto sulla sinistra;
- Nell'interfaccia relativa all'istanza selezionata, cliccare sulla voce 'Integrazioni' posta, tra le altre, in alto;
- Compilare i campi richiesti e/o aggregare la documentazione mancante.